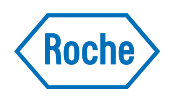

## cobas t 711 coagulation analyzer

Trumpa naudojimo instrukcija versija 5.0 programinės įrangos versija 2.2

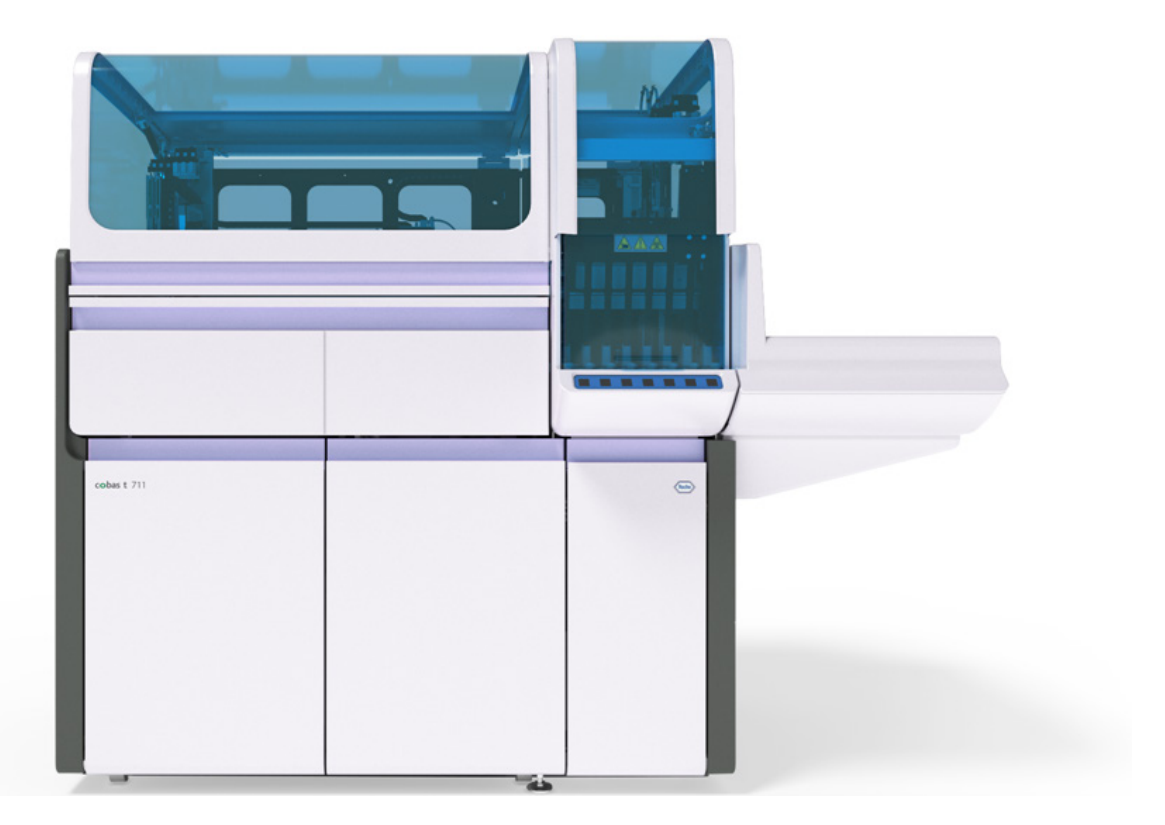

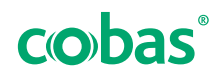

### Leidinio informacija

| Leidinio versija | Programinės įrangos<br>versija   | Peržiūros data | Pokyčio aprašymas                                                                                                    |
|------------------|----------------------------------|----------------|----------------------------------------------------------------------------------------------------|
| 1.0              | 1.0                              | 2017 m. kovas  | Pradinė versija                                                                                                    |
| 1.1              | 1.0                              | 2017 m. liepa  | Atnaujinti saugos pranešimai                                                                                                    |
| 2.0              | 2.0                              | 2018 m. rugpjū | tis Programinės įrangos 2.0 versijos peržiūra<br>Atnaujintos mėginio srities ir skysčių dėklo saugos<br>etiketės                                                                                                    |
| 2.1              | 2.0.2                            | 2019 m. kovas  | Priežiūros veiksmo "Adatos įrenginio valymas"<br>atnaujinimas<br><b>cobas t</b> development channel kasetės naudojimo<br>informacijos atnaujinimas                                                                                                    |
| 3.0              | 2.1                              | 2019 m. rugpjū | tis Įdiegta nauja darbo sritis "Mėginys ir rezultatai"<br>Naujos KK pradinio procedūros tipo nuostatos<br>Nauja iliustracijų koncepcija                                                                                                    |
| 4.0              | 2.1.1                            | 2020 m. rugsėj | is IVDR atitiktis Reglamentui (ES) 2017/746<br>Atsarginės kopijos kūrimo sistemos procedūra<br>Nauji įspėjimai<br>Mėgintuvėlių naudojimas<br>Vaizdo įrašai apie priežiūrą                                                                                                    |
| 5.0              | 2.2                              | 2021 m. rugpjū | tis lšsamesnė informacija apie duomenų pavojaus<br>signalą<br>Naujas duomenų pavojaus signalas<br>Naujos duomenų įkėlimo parinktys<br>Naujos atsarginės kopijos kūrimo parinktys<br>Atnaujintos El. biblioteka darbų sekos<br>Atnaujinta informacija apie darbą su el. brūkšniniais<br>kodais<br>Atnaujinta informacija apie LIS saugumą<br>Išorinių laikmenų šifravimas – rekomenduojama<br>naudoti šifruotas išorines laikmenas.<br>Pridėtos <b>cobas t</b> 711 connection module<br>specifikacijos<br>Pridėtos specifikacijos darbui su atidarytais<br>mėgintuvėliais<br>Laidžiojo 5 padėčių stovo valymas<br>Atnaujinta tinkamų mėgintuvėlių tipų sąrašas<br>Atnaujinta informacija apie kiuvečių transportavimo<br>trikčių šalinimą |
| Peržiūros istor  | ija                              |                |                                                                                                    |
| Le               | Leidinio informacinis pranešimas |                | Šis leidinys skirtas <b>cobas t</b> 711 coagulation analyzer<br>naudotojams.                                                                                                    |
|                  |                                  |                | Buvo dedamos pastangos užtikrinti, kad visa šiame<br>leidinyje esanti informacija leidimo metu būtų teisinga.<br>Kadangi šio gaminio gamintojas vykdo gaminio<br>stebėseną, gali reikėti atnaujinti šiame leidinyje esančią<br>informaciją, todėl gali būti parengta nauja šio leidinio<br>versija.                                                                                                    |

### Kur rasti informaciją

**Pagalbos vartotojui** dalyje yra visa informacija apie gaminį, apimanti šias temas:

- Įprastas naudojimas
- Priežiūra
- Sauga
- Trikčių šalinimo informacija
- Informacija apie programinę įrangą
- Konfigūracijos informacija
- Papildoma informacija

Vartotojo žinyne aprašomas įprastas naudojimas ir priežiūra. Turinys išdėstytas pagal įprastą darbo eigą.

**Saugos žinyne** pateikta svarbi saugos informacija. Prieš naudodami instrumentą turite perskaityti **saugos žinyną**.

Trumpoje naudojimo instrukcijoje pateikiama informacija apie įprastą prietaiso naudojimą. Trumpoje naudojimo instrukcijoje skyriai išdėstyti pagal įprastą naudojimo darbo eigą. Informacija pateikiama glaustai. Išsamesnės informacijos ieškokite vartotojo žinyne arba pagalbos vartotojui dalyje.

#### Pareiškimas dėl privatumo

Kai pagalbą vartotojui naudojate prisijungę prie interneto, peržiūros įvykiai (peržiūrėtos temos ir atliktos paieškos) bei IP adresai yra registruojami.

Renkami duomenys yra naudojami tik Roche vidiniams tikslams ir niekada nėra perduodami trečiosioms šalims. Jie yra anonimizuojami ir po vienų metų automatiškai pašalinami.

Peržiūros įvykiai analizuojami siekiant pagerinti pagalbos vartotojui turinį ir paieškos funkcionalumą. IP adresai naudojami regioninei elgsenai klasifikuoti.

Autoriaus teisės © 2017–2021, F. Hoffmann-La Roche Ltd. Visos teisės saugomos.

### Kontaktinė informacija

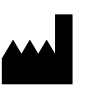

Roche Diagnostics GmbH Sandhofer Strasse 116 68305 Mannheim Vokietija Pagaminta Šveicarijoje

 Roche filialai
 Visų Roche filialų sąrašą galima rasti:

 www.roche.com/about/business/roche\_worldwide.htm

 eLabDoc
 Elektroninę naudotojo dokumentaciją galima atsisiųsti naudojant Roche DiaLog el. paslaugą eLabDoc:

 www.dialog.roche.com

Jei reikia daugiau informacijos, kreipkitės į vietos filialą arba Roche priežiūros specialistą.

### Turinys

| Įvadas                                                                             | 6  |
|------------------------------------------------------------------------------------|----|
| Prietaiso paskirtis                                                                | 6  |
| In vitro diagnostikos (toliau – IVD) prietaisų priedų<br>naudojimas pagal paskirtį | 6  |
| Simboliai ir santrumpos                                                            | 7  |
| Pagrindinės darbo eigos apžvalga                                                   | 8  |
| Trumpasis vadovas. Reikmenų ir atliekų valdymas                                    | 10 |
| Trumpasis vadovas. Reagentai                                                       | 12 |
| Trumpasis vadovas. Kalibravimas                                                    | 14 |
| Trumpasis vadovas. KK                                                              | 17 |
| Trumpasis vadovas. Tyrimų užsakymai ir stovų<br>naudojimas                         | 19 |
| Trumpasis vadovas. Rezultatų naudojimas                                            | 21 |

6

## Įvadas

Naudokite šį leidinį kartu su **cobas t** 711 coagulation analyzer vartotojo žinynu arba pagalba vartotojui.

Naudojimo ir priežiūros nurodymai aprašyti vartotojo žinyne arba pagalboje vartotojui.

### **Prietaiso paskirtis**

**cobas t** 711 coagulation analyzer yra visiškai automatinis atskiras krešėjimo analizatorius, atliekantis krešėjimo analičių citruotoje žmogaus plazmoje *in vitro* kokybinį ir kiekybinį vertinimą, kurio rezultatai padeda diagnozuoti krešėjimo sutrikimus ir stebėti gydymą antikoaguliantais.

**cobas t** 711 coagulation analyzer yra autonominis prietaisas, tačiau jį galima prijungti prie laboratorijos automatizavimo sistemų.

# In vitro diagnostikos (toliau – IVD) prietaisų priedų naudojimas pagal paskirtį

"Sarstedt" 8 mm mėgintuvėlio įdėklas

Priedų paskirtis ne visuomet apsiriboja **cobas t** 711 coagulation analyzer.

Stovo įdėklas, leidžiantis naudoti mažos talpos mėgintuvėlius analizatoriuje **cobas t** 711 coagulation analyzer.

## Simboliai ir santrumpos

### Gaminių pavadinimai

Šiame leidinyje vartojami toliau išvardyti gaminių pavadinimai ir trumpieji pavadinimai, jei jų reikšmė pagal kontekstą nėra kitokia:

| Gaminio pavadinimas                                                                | Deskriptorius     |
|------------------------------------------------------------------------------------|-------------------|
| <b>cobas t</b> 711 coagulation analyzer<br>skirta Instrumento programinė<br>įranga | programinė įranga |
| cobas t 711 coagulation analyzer                                                   | analizatorius     |
| System Cleaner <b>cobas t</b>                                                      | System Cleaner    |
|                                                                                    |                   |

🎟 Gaminių pavadinimai

Santrumpos

Naudojamos šios santrumpos.

| Santrumpa | Apibrėžtis                                                                                                    |  |
|-----------|----------------------------------------------------------------------------------------------------|--|
| ANSI      | Amerikos nacionalinis standartų institutas                                                                                         |  |
| CFR       | Federalinių reglamentų kodas                                                                                                    |  |
| CISPR     | <i>Comité International Spécial des<br/>Perturbations Radioélectriques</i> (Tarptautinis<br>specialusis radijo trukdžių komitetas) |  |
| FCC       | Federalinė ryšių komisija                                                                                                    |  |
| IEC       | Tarptautinė elektrotechnikos komisija                                                                                              |  |
| ISO       | Tarptautinė standartizacijos organizacija                                                                                          |  |
| IVD       | In vitro diagnostika                                                                                                    |  |
| IVDR      | Reglamentas dėl <i>in vitro</i> diagnostikos                                                                                       |  |
| SOP       | Standartinė veiklos procedūra                                                                                                    |  |

Santrumpos

## Pagrindinės darbo eigos apžvalga

Pagrindinė darbo eiga apima priemonių ir mėginių tvarkymo ir įdėjimo procedūras bei rezultatų tvarkymą.

-Ŷ- Pagrindinės darbo eigos eilės tvarką galima pritaikyti pagal darbo eigos poreikius.

Būtinai laikykitės laboratorijos geriausios praktikos ir pakeiskite savo laboratorines pirštines po bet kokio skystųjų ar kietųjų atliekų tvarkymo.

### **▲ ĮSPĖJIMAS**

### Rezultatų vėlavimas

Rezultatai gali vėluoti dėl ribotų skaičiavimo išteklių.

- Įsitikinkite, kad archyvai būtų reguliariai kuriami, o pasenę rezultatai pašalinami.
- Ištrinkite pasenusius duomenis, pvz., problemų ataskaitas, PDF failus ir ekrano kopijas.

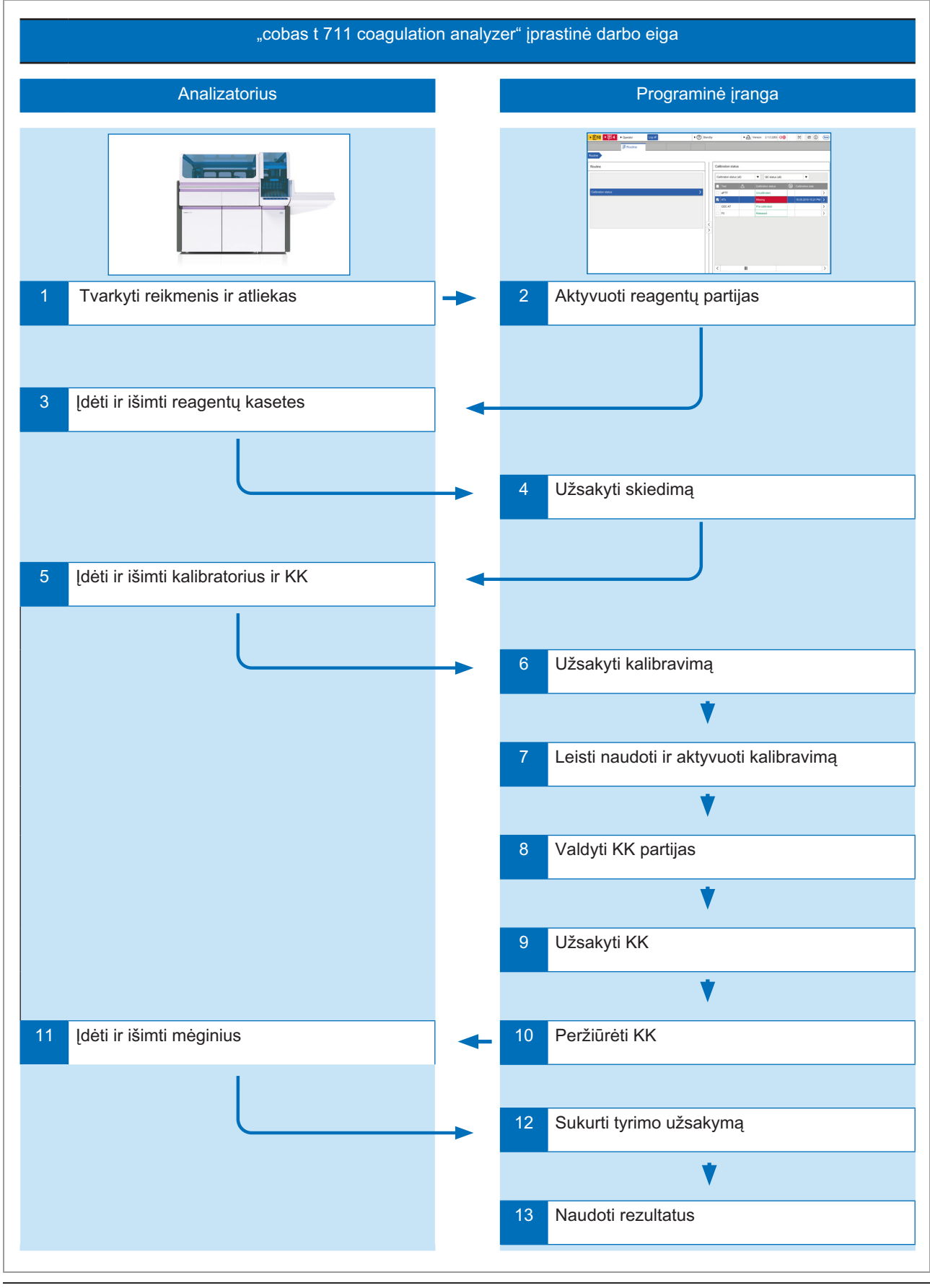

🖻 cobas t 711 įprasta darbo eiga

# Trumpasis vadovas. Reikmenų ir atliekų valdymas

Reguliariai atlikite reikmenų ir atliekų valdymo užduotis, kad užtikrintumėte nuolatinį veikimą.

| Veiksmai                                      | Naudotojo veiksmas                                                                                                    |
|-----------------------------------------------|----------------------------------------------------------------------------------------------------|
| Reikmenų ir atliekų sistemoje<br>patikrinimas | <ol> <li>Pasirinkite Rutina &gt; Kiti ištekliai.</li> <li>Skydelyje Kiti ištekliai įsitikinkite, kad<br/>kortelėse Vanduo, Skystosios atliekos,<br/>Valiklis ir Kiuvetė rodoma būsena Gerai.</li> <li>Norėdami patikrinti nurodytų reikmenų ar<br/>atliekų būseną, pasirinkite atitinkamą kortelę.</li> </ol>                                                                                                    |
| Vandens pripildymas                           | <ol> <li>Atidarykite skysčių dureles ir ištraukite<br/>vandens ir skystųjų atliekų stalčių.</li> <li>Atjunkite vandens talpyklos alkūninę jungtį ir<br/>vamzdelio adapterį.</li> <li>Išimkite vandens talpyklą ir ją išskalaukite<br/>dejonizuotu vandeniu.</li> <li>Vandens talpyklą pripildykite dejonizuoto<br/>vandens.</li> <li>Vandens talpyklą įdėkite į vandens ir skystųjų<br/>atliekų stalčių, įdėkite vamzdelio adapterį ir<br/>prijunkite vandens talpyklos alkūninę jungtį.<br/>Įsitikinkite, kad vandens vamzdeliai nesulinkę<br/>ir neišsitempę.</li> <li>Uždarykite vandens ir skystųjų atliekų stalčių<br/>ir skysčių dureles.</li> </ol>                                                                                                    |
| Skystųjų atliekų išpylimas                    | <ol> <li>Atidarykite skysčių dureles ir ištraukite<br/>vandens ir skystųjų atliekų stalčių.</li> <li>Atidarykite atliekų išpylimo dangtelį ir<br/>uždėkite atliekų talpyklos dangtelį.</li> <li>Išimkite skystųjų atliekų talpyklą ir išpilkite<br/>skystąsias atliekas pagal atitinkamas vietines<br/>taisykles (prieš išimdami skystųjų atliekų<br/>talpyklą, jos išorę nuvalykite dezinfekantu).</li> <li>Dezinfekanto įpilkite į skystųjų atliekų talpyklą<br/>(laikydamiesi vietinių reikalavimų ir gamintojo<br/>specifikacijų).</li> <li>Skystųjų atliekų talpyklą įdėkite į vandens ir<br/>skystų atliekų stalčių, nuimkite skystųjų<br/>atliekų dangtelį ir uždarykite atliekų išpylimo<br/>dangtelį.</li> <li>Uždarykite vandens ir skystųjų atliekų stalčių<br/>ir skysčių dureles.</li> </ol> |

ITrumpasis vadovas. Reikmenų ir atliekų valdymas

### Veiksmai

Kietųjų atliekų išmetimas

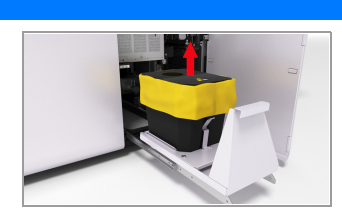

#### Naudotojo veiksmas

- Atidarykite kietųjų atliekų dureles ir ištraukite kietųjų atliekų stalčių.
- Patraukite virveles kietųjų atliekų maišelio viršuje ir jį išimkite iš kietųjų atliekų konteinerio.
- Užriškite virveles ir kietųjų atliekų maišelį išmeskite laikydamiesi atitinkamų vietinių taisyklių.
- Į kietųjų atliekų talpyklą įdėkite pakaitinį maišelį.
- 5. Ant kietųjų atliekų talpyklos viršaus uždėkite dangtelį.
- 6. Uždarykite kietųjų atliekų stalčių
- Ištraukite atliekų dėklą ir išmeskite visas kietąsias atliekas. Išvalykite ir vėl įdėkite atliekų dėklą.
- 8. Paspauskite kiuvečių skaitiklio nustatymo iš naujo mygtuką.
- 9. Uždarykite kietųjų atliekų dureles.

-Q<sup>-</sup> Prieš atlikdami šį veiksmą įsitikinkite, kad sistema yra būsenos Parengties, Pristabdyta arba [spėjimas.

- 1. Atidarykite kietųjų atliekų dureles.
- Iš vamzdelio angos ištraukite sistemos valiklio butelio vamzdelį.
- Sistemos valiklio butelį kartu su sistemos valiklio butelio vamzdelio adapteriu iškelkite iš sistemos valiklio butelio dėklo.
- Sistemos valiklio butelį nuleiskite nuo sistemos valiklio butelio vamzdelio adapterio ir iš instrumento.
- Sistemos valiklio butelio vamzdelio adapterį įdėkite į pakaitinį sistemos valiklio butelį.
- 6. Sistemos valiklio butelį ir vamzdelio adapterį įdėkite į sistemos valiklio butelio dėklą.
- Sistemos valiklio butelio vamzdelį vėl įkiškite į vamzdelio angą ir uždarykite kietųjų atliekų dureles.
- 1. Atidarykite priekinį skydelį.
- 2. Ištraukite kiuvečių stalčių ir jį apverskite.
- 3. Kiuvečių stalčių pripildykite kiuvečių.
- 4. Kiuvečių stalčių įstumkite ir nuo dugno nuimkite kiuvečių stalčiaus skydelį.
- Uždėkite kiuvečių stalčiaus skydelį kiuvečių stalčiaus viršuje.
- 6. Uždarykite priekinį skydelį.

Sistemos valiklio butelio keitimas

Kiuvečių įdėjimas

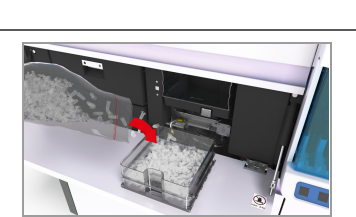

Trumpasis vadovas. Reikmenų ir atliekų valdymas

## Trumpasis vadovas. Reagentai

| Veiksmai                                                  | Naudotojo veiksmas                                                                                                    |
|-----------------------------------------------------------|----------------------------------------------------------------------------------------------------|
| 1 Reagentų aktyvinimas                                    | <ol> <li>Norėdami aktyvinti reagentų partiją, atlikite<br/>šiuos veiksmus:         <ul> <li>Pasirinkite Administravimas</li> <li>Pagentų partijos aktyvacija.</li> <li>Šalia reagento, kurį norite aktyvinti, pasirinkite mygtuką .</li> <li>Skydelyje Aktyvuoti partiją: {0}. pasirinkite reagentų partiją, kurią norite aktyvinti, tada – mygtuką Aktyvuoti ir patvirtinkite.</li> </ul> </li> </ol>                                                                                                    |
| 2 Reagentų kasetės įdėjimas į<br>analizatorių ir išėmimas | <ol> <li>Atidarykite priekinį skydelį.</li> <li>Kai būsenos indikatorius nešviečia, atidarykite<br/>reagentų kasetės stalčių.</li> <li>Reagentų kasetės dėkite į įdėjimo padėtis<br/>reagentų kasečių stalčiaus kairėje pusėje.<br/>Reagentų kasetes išimkite iš išėmimo padėčių<br/>reagentų kasečių stalčiaus dešinėje pusėje.</li> <li>Uždarykite reagentų kasetės stalčių.</li> <li>Uždarykite priekinį skydelį.</li> </ol>                                                                                                    |
| 3 Skiedimo užsakymas ir<br>atšaukimas                     | <ul> <li>Skiedimą galite užsakyti arba skydelyje</li> <li>Reagento informacija, arba Atskiedimo<br/>užsakymai:</li> <li>Pasirinkite Rutina &gt; Reagento būsena<br/>&gt; Reagento apžvalga.</li> <li>Pasirinkite reagentą, kurį reikia skiesti.</li> <li>Skydelyje Reagento informacija pažymėkite<br/>žymimąjį langelį, esantį šalia reagento<br/>buteliuko padėties.</li> <li>Skydelo apačioje pasirinkite mygtuką<br/>Atskiesti.</li> <li>Skydelyje Atskiedimo užsakymai atlikite šiuos<br/>veiksmus:</li> <li>Pasirinkite Rutina &gt; Reagento būsena<br/>&gt; Atskiedimo užsakymai.</li> <li>Skydelyje Atskiedimo užsakymai pasirinkite<br/>reagentų, kuriuos reikia skiesti, kasetę ir<br/>įrašykite numatomų atlikit tyrimų skaičių.</li> <li>Norėdami skiedimą užsakyti nedelsiant,<br/>skydelio apačioje pasirinkite parinktį Dabar,<br/>tada - mygtuką Užsakyti.</li> <li>Norėdami atšaukti skiedimo užsakymą, skydelyje<br/>Atskiedimo užsakymą, skydelyje<br/>Atskiedimo užsakymą, kurį reikia atšaukti, tada - mygtuką<br/>Atšaukti užsakymą.</li> </ul> |
| 4 Nustatyti reagento apatinės<br>ribos skiedimo tūrį      | <ul> <li>Galite konfigūruoti skiedimo ar Trūksta</li> <li>reagento užduoties sužadinimo tūrį.</li> <li>1. Pasirinkite Rutina &gt; Reagento būsena</li> <li>&gt; Reagento apžvalga.</li> <li>2. Skydelio Reagento apžvalga apačioje dešinėje pasirinkite mygtuką Redaguoti apatines ribas.</li> <li>3. Į laukelį Tyrimai = arba mL įveskite tūrio vertes ir pasirinkite mygtuka Išsaugoti.</li> </ul>                                                                                                    |

#### I Trumpasis vadovas. Reagentai

| Veiksmai |                                                     | Na | Naudotojo veiksmas                                                                                                    |  |
|----------|-----------------------------------------------------|----|----------------------------------------------------------------------------------------------------|--|
| 5        | Reagento paslėpimas ir<br>paslėpimo atšaukimas arba | 1. | Pasirinkite Rutina > Reagento būsena<br>> Reagento informacija.                                                                                                    |  |
|          | išmetimas                                           | 2. | Norėdami paslėpti reagentą, pasirinkite<br>reagento buteliuko padėtis, tada – mygtuką<br>Maskuoti.                                                                                     |  |
|          |                                                     | 3. | Norėdami atšaukti reagento paslėpimą,<br>pasirinkite paslėpto reagento buteliuko<br>padėtis, tada – mygtuką <b>Panaikinti</b><br>maskavimą.                                            |  |
|          |                                                     | 4. | Norėdami išmesti reagentų kasetę ar<br>reagento buteliuką, pasirinkite reagentų<br>kasetę ar reagento buteliukus, tada –<br>mygtuką <b>Šalinti</b> (šio veiksmo atšaukti<br>negalima). |  |

### 🎟 Trumpasis vadovas. Reagentai

## Trumpasis vadovas. Kalibravimas

| Veiksmai                                      | Naudotojo veiksmas                                                                                                    |
|-----------------------------------------------|----------------------------------------------------------------------------------------------------|
| 1 Įdėti kalibratorius                         | <ol> <li>Mėgintuvėlius su kalibratoriumi įdėkite į<br/>reikiamus stovus.</li> <li>Stovą įdėkite į stovų angą analizatoriaus<br/>dešinėje pusėje.</li> <li>Palaukite, kol analizatorius įdės stovą ir<br/>nuskaitys brūkšninį kodą.</li> <li>Norėdami peržiūrėti stovus, kurie įdėti į<br/>sistemą, pasirinkite Rutina &gt; Stoveliai.</li> <li>Norėdami išimti kalibratorių stovą, pažymėkite<br/>žymimąjį langelį šalia stovo ir pasirinkite<br/>mygtuką Iškelti.</li> </ol> |
| 2 Užsakyti kalibravimą                        | <ol> <li>Pasirinkite Rutina &gt; Kalibravimo būsena.</li> <li>Skydelyje Kalibravimo būsena pasirinkite<br/>tyrimą, kuriam reikia kalibravimo, tuomet –<br/>mygtuką Užsakyti kalibravimą.</li> </ol>                                                                                                    |
| 3 Atšaukti kalibravimą                        | <ol> <li>Pasirinkite Rutina &gt; Kalibravimo būsena.</li> <li>Skydelyje Kalibravimo būsena pasirinkite<br/>tyrimą, tada – mygtuką .<br/>Skydelyje Kalibravimų sąrašas pasirinkite<br/>kalibravimo užsakymą, kurį norite atšaukti, po<br/>to – mygtuką Atšaukti kalibravimą.</li> </ol>                                                                                                    |
| 4 Naikinti kalibravimą                        | <ol> <li>Pasirinkite Rutina &gt; Kalibravimo būsena.</li> <li>Skydelyje Kalibravimo būsena pasirinkite<br/>tyrimą, tada – mygtuką &gt;&gt;.</li> <li>Skydelyje Kalibravimų sąrašas pasirinkite<br/>kalibravimą, tuomet – mygtuką Šalinti.</li> </ol>                                                                                                    |
| 5 Peržiūrėti kalibravimą ir leisti<br>naudoti | <ol> <li>Pasirinkite Rutina &gt; Kalibravimo būsena.</li> <li>Skydelyje Kalibravimo būsena pasirinkite<br/>tyrimą, tada – mygtuką .</li> <li>Skydelyje Kalibravimų sąrašas pasirinkite<br/>kalibravimą, tuomet – mygtuką .</li> <li>Kortelės Kalibravimo kreivė apačioje<br/>pasirinkite mygtuką Paskelbti.</li> </ol>                                                                                                    |
| 6 Atšaukti kalibravimo leidimą<br>naudoti     | <ol> <li>Pasirinkite Rutina &gt; Kalibravimo būsena.</li> <li>Skydelyje Kalibravimo būsena pasirinkite<br/>tyrimą, tada – mygtuką .</li> <li>Skydelyje Kalibravimų sąrašas pasirinkite<br/>arba kortelę Kalibravimo peržiūra, arba<br/>Kasetės peržiūra. Pasirinkite kalibravimą<br/>arba kasetę, tuomet – mygtuką .</li> <li>Skydelyje Kalibravimo informacija {0} {1}<br/>po kortele Kalibravimo kreivė pasirinkite<br/>mygtuką Atšaukti paskelbimą.</li> </ol>             |
| 7 Atlikti kalibravimo atnaujinimą             | <ol> <li>Pasirinkite Rutina &gt; Kalibravimo būsena.</li> <li>Skydelyje Kalibravimo būsena pasirinkite<br/>tyrimą, tada – mygtuką &gt;&gt;&gt;&gt;&gt;&gt;&gt;&gt;&gt;&gt;&gt;&gt;&gt;&gt;&gt;&gt;&gt;&gt;&gt;&gt;&gt;&gt;&gt;&gt;&gt;&gt;&gt;&gt;&gt;&gt;&gt;&gt;&gt;&gt;&gt;&gt;</li></ol>                                                                                                    |

I Trumpasis vadovas. Kalibravimai

| Veiksmai |                                                      | Naudotojo veiksmas                                                                             |                                                                                                    |
|----------|------------------------------------------------------|------------------------------------------------------------------------------------------------|----------------------------------------------------------------------------------------------------|
| 8        | Atlikti kasetės kalibravimą                          | <ol> <li>1.</li> <li>2.</li> <li>3.</li> <li>4.</li> <li>5.</li> <li>6.</li> <li>7.</li> </ol> | Pasirinkite Rutina > Kalibravimo būsena.<br>Skydelyje Kalibravimo būsena pasirinkite<br>tyrimą, tada – mygtuką ⊇.<br>Skydelio Kasetės peržiūra kortelėje<br>Kalibravimų sąrašas pasirinkite viršytos<br>LCTL kasetę, tada – mygtuką Pilnas<br>kalibravimas arba, jeigu yra, mygtuką<br>Atnaujinti kalibravimą.<br>Raginimo lange Viršyta partijos<br>kalibravimo laiko riba pasirinkite mygtuką<br>Kasetės kalibravimas.<br>Sąraše atsiranda nauja eilutė su kasetės<br>kalibravimu.<br>Norėdami peržiūrėti kalibravimą, palaukite,<br>kol kalibravimo rezultatas pasikeis į būseną<br>Galioja. Tada pasirinkite kasetę ir<br>mygtuką ⊇.<br>Skydelyje Kalibravimą kortelėje<br>Kalibravimo kreivė arba Kalibravimo<br>rezultato informacija. Jeigu atrodo, kad<br>kalibravimo rezultatą bus galima naudoti,<br>pasirinkite mygtuką Paskelbti. |
| 9        | Kalibravimą nustatyti iš naujo į<br>būseną Paskelbta | 1.<br>2.<br>3.<br>4.                                                                           | Pasirinkite Rutina > Kalibravimo būsena.<br>Skydelyje Kalibravimo būsena pasirinkite<br>tyrimą, tada – mygtuką .<br>Skydelyje Kalibravimų sąrašas pasirinkite<br>pasibaigusio galiojimo termino kalibravimą.<br>Jeigu naujausia KK nurodo, kad kalibravimas<br>vis dar naudojamas, pasirinkite mygtuką .<br>Skydelyje Kalibravimo informacija {0} {1}<br>po kortele Kalibravimo kreivė pasirinkite<br>mygtuką Atkurti į paskelbtą.                                                                                                    |
| 10       | Atlikti kalibravimo taško<br>kartojimą               | 1.<br>2.<br>3.<br>4.<br>5.                                                                     | Pasirinkite Rutina > Kalibravimo būsena.<br>Skydelyje Kalibravimo būsena pasirinkite<br>tyrimą, tada – mygtuką .<br>Skydelyje Kalibravimų sąrašas pasirinkite<br>kalibravimą, tuomet – mygtuką .<br>Skydelyje Kalibravimo informacija {0} {1} iš<br>sąrašo pasirinkite probleminį kalibravimo<br>tašką.<br>Kortelėse Kalibravimo kreivė ir<br>Kalibravimo rezultato informacija<br>peržiūrėkite kalibravimo taško rezultatus.<br>Pasirinkite mygtuka Kartojimo taškas.                                                                                                    |
| 11       | lgnoruoti skirtąjį laiką                             | 1.<br>2.<br>3.<br>4.                                                                           | Pasirinkite Rutina > Kalibravimo būsena.<br>Skydelyje Kalibravimo būsena pasirinkite<br>tyrimą, tada – mygtuką ≥.<br>Skydelyje Kalibravimų sąrašas pasirinkite<br>kortelę Kasetės peržiūra. Pasirinkite kasetę,<br>kurios skirtasis laikas viršytas, tada –<br>mygtuką ≥.<br>Peržiūrėkite kalibravimą skydelyje<br>Kalibravimo informacija {0} {1}. Jeigu<br>nuspręsite, kad kalibravimą toliau galima<br>naudoti, po kortele Kalibravimo kreivė<br>pasirinkite mygtuka Ignoruoti skirtaii laika.                                                                                                    |

### 🎟 Trumpasis vadovas. Kalibravimai

| Veiksmai                                 | Naudotojo veiksmas                                                                                                    |
|------------------------------------------|----------------------------------------------------------------------------------------------------|
| 12 Peržiūrėti kalibratorių               | <ol> <li>Pasirinkite Rutina &gt; Kalibravimo būsena.</li> <li>Skydelio Kalibravimo būsena apačioje<br/>pasirinkite užduoties mygtuką Peržiūrėti<br/>kalibratorius.</li> </ol>            |
|                                          | <ol> <li>Skydelio Peržiūrėti kalibratorius viršuje<br/>įrašykite filtravimo parametrą.</li> </ol>                                                                                        |
| 13 Atlikti laukimo kalibravimą           | <ol> <li>Norėdami kontroliuoti, kurios reagentų<br/>partijos įdedamos į analizatorių, pasirinkite<br/>Rutina &gt; Reagento būsena ir tada iš sąrašo<br/>pasirinkite reagentą.</li> </ol> |
|                                          | <ol> <li>Pasirinkite Rutina &gt; Kalibravimo būsena,<br/>tada - reagentą, su kuriuo norite atlikti<br/>laukimo kalibravima, ir myotuka -</li> </ol>                                      |
|                                          | <ol> <li>Filtruokite rezultatus, priklausančius<br/>konkrečiai reagentu partijai.</li> </ol>                                                                                             |
|                                          | <ol> <li>Pažymėkite žymimąjį langelį, esantį šalia<br/>reagentu partijos, kuria norite kalibruoti.</li> </ol>                                                                            |
|                                          | <ol> <li>Skydelio Kalibravimų sąrašas apačioje<br/>pasirinkite mygtuką Pilnas kalibravimas.</li> </ol>                                                                                   |
|                                          | <ol> <li>Jeigu kalibravimas sėkmingas, parodomas<br/>kalibravimo rezultatas su būsena Galioja.<br/>Dabar kalibravimo rezultatą galima leisti<br/>naudoti.</li> </ol>                     |
|                                          | <ol> <li>Norėdami užsakyti KK, pažymėkite žymimąjį<br/>langelį šalia neaktyvaus kalibravimo ir<br/>pasirinkite mygruka Užsakymo KK</li> </ol>                                            |
|                                          | <ol> <li>Jeigu KK sėkminga, KK būsena pasikeičia į<br/>Galioja.</li> </ol>                                                                                                    |
| 14 Leisti naudoti laukimo<br>kalibravimą | <ol> <li>Pasirinkite Rutina &gt; Kalibravimo būsena,<br/>tada – tyrimą laukimo kalibravimui, kurį norite<br/>patvirtinti naudoti.</li> </ol>                                             |
|                                          | <ol> <li>Skydelyje Kalibravimų sąrašas pasirinkite<br/>kalibravima tuomet – myotuka D</li> </ol>                                                                                         |
|                                          | <ol> <li>Jeigu laukimo kalibravimas dar nepatvirtintas<br/>naudoti, kortelės Kalibravimo kreivė<br/>apačioje pasirinkite mygtuką Paskelbti.</li> </ol>                                   |

🎟 Trumpasis vadovas. Kalibravimai

## Trumpasis vadovas. KK

| Veiksmai                                | Naudotojo veiksmas                                                                                                    |
|-----------------------------------------|----------------------------------------------------------------------------------------------------|
| 1 Įdėti KK medžiagas                    | <ol> <li>Mėgintuvėlius su KK medžiaga įdėkite į<br/>reikiamus stovus.</li> <li>Stovą įdėkite į stovų angą stovų įdėjimo srityje<br/>analizatoriaus dešinėje pusėje.</li> <li>Palaukite, kol analizatorius įdės stovą ir<br/>nuskaitys brūkšninį kodą.</li> <li>Norėdami peržiūrėti stovus, kurie įdėti į<br/>sistemą, pasirinkite Rutina &gt; Stoveliai.</li> <li>Norėdami išimti KK stovą, pažymėkite<br/>žymimąjį langelį šalia stovo ir pasirinkite<br/>mygtuką Iškelti.</li> </ol> |
| 2 Valdyti KK partijas                   | <ol> <li>Pasirinkite Rutina &gt; KK būsena &gt; Tvarkyti<br/>KK partijas.</li> <li>Norėdami aktyvinti KK partiją, kortelės<br/>Tvarkyti KK partijas apačioje pasirinkite<br/>mygtuką Aktyvuoti.</li> <li>Norėdami nustatyti KK partijai būseną<br/>Tyrimas, kortelės Tvarkyti KK partijas<br/>apačioje pasirinkite mygtuką Nustatyti<br/>tyrimo KK.</li> <li>Norėdami pasyvinti KK partiją, skydelio<br/>Tvarkyti KK partijas apačioje pasirinkite<br/>mygtuką Deaktyvuoti.</li> </ol> |
| <ol> <li>Užsakyti įprastą KK</li> </ol> | <ol> <li>Pasirinkite Rutina &gt; KK būsena.</li> <li>Skydelyje KK būsena pažymėkite žymimąjį<br/>langelį šalia tyrimo, kuriam reikia KK (arba<br/>žymimąjį langelį šalia KK medžiagos), ir<br/>pasirinkite mygtuką Užsakymo KK.</li> </ol>                                                                                                    |
| 4 Užsakyti paruošimo KK                 | <ol> <li>Pasirinkite Rutina &gt; Kalibravimo būsena.</li> <li>Skydelyje Kalibravimo būsena pasirinkite<br/>tyrimą, kuriam norite atlikti paruošimo KK,<br/>tada – mygtuką .</li> <li>Skydelio Kalibravimų sąrašas kortelėje<br/>Kalibravimo peržiūra pasirinkite neaktyvų<br/>kalibravimą arba kortelėje Kasetės peržiūra<br/>– įdėtą, bet dar nenaudotą reagentų kasetę,<br/>tuomet pasirinkite mygtuką Užsakymo KK.</li> </ol>                                                       |
| 5 Užsakyti tyrimo KK                    | <ol> <li>Pasirinkite Rutina &gt; KK būsena.</li> <li>Skydelyje KK būsena pažymėkite žymimąjį<br/>langelį, esantį šalia KK medžiagos.</li> <li>Skydelio KK būsena apačioje pasirinkite<br/>mygtuką Užsakymo tyrimo KK.</li> </ol>                                                                                                    |
| 6 Atšaukti KK užsakymą                  | <ol> <li>Pasirinkite Rutina &gt; KK būsena.</li> <li>Skydelyje KK būsena pažymėkite žymimąjį<br/>langelį, esantį šalia KK medžiagos.</li> <li>Norėdami atšaukti įprastą KK arba paruošimo<br/>KK, skydelio KK būsena apačioje pasirinkite<br/>mygtuką Atšaukti KK.</li> <li>Norėdami atšaukti tyrimo KK, skydelio KK<br/>būsena apačioje pasirinkite mygtuką<br/>Atšaukti tyrimo KK.</li> </ol>                                                                                        |

### ITrumpasis vadovas. KK

| Veiksmai                             | Naudotojo veiksmas                                                                                                    |
|--------------------------------------|----------------------------------------------------------------------------------------------------|
| 7 Peržiūrėti KK                      | <ol> <li>Pasirinkite Rutina &gt; KK būsena.</li> <li>KK būsenos darbo srityje pažymėkite žymimąjį<br/>langelį šalia tyrimo ir pasirinkite mygtuką .</li> <li>Skydelyje KK rezultato informacija:<br/>kontroliuokite rezultatus ir išsamią<br/>informaciją.</li> </ol> |
|                                      | <ol> <li>Skydelyje KK rezultato informacija:<br/>stebėkite rezultatus ir išsamią informaciją, kad<br/>būtų galima kontroliuoti jų atitiktį tikėtinoms<br/>riboms.</li> </ol>                                                                                          |
|                                      | <ul> <li>5. Skydelyje Levey-Jennings diagrama galite atlikti šiuos veiksmus:</li> <li>Iš statistikos pašalinti rezultatą</li> <li>KK rezultatą išsiųsti į LIS</li> <li>KK medžiagos KK lygio būseną nustatyti į būseną Pasibaigęs galiojimas</li> </ul>               |
| 8 Nustatyti KK tikslinius intervalus | <ol> <li>Pasirinkite Rutina &gt; KK būsena.</li> <li>Skydelyje KK būsena pažymėkite žymimąjį<br/>langelį šalia tyrimo ir pasirinkite mygtuką .</li> </ol>                                                                                                    |
|                                      | <ol> <li>Skydelyje Levey-Jennings diagrama<br/>pasirinkite KK medžiagą, tada –<br/>mygtuką Nustatyti tikslinį intervalą.</li> <li>Dialogo lange Nustatyti tikslinį intervalą<br/>pasirinkito intervalo parinkti, tada.</li> </ol>                                     |
|                                      | mygtuką <mark>Išsaugoti</mark> .                                                                                                    |

### Trumpasis vadovas. KK

# Trumpasis vadovas. Tyrimų užsakymai ir stovų naudojimas

Norint išmatuoti mėginį, mėginį būtina įdėti į analizatorių ir šiam mėginiui reikia tyrimo užsakymo.

| Veiksmai |                                       |                | Naudotojo veiksmas                                                                                                    |  |
|----------|---------------------------------------|----------------|----------------------------------------------------------------------------------------------------|--|
| 1        | Užsakyti tyrimą                       | 1.<br>2.<br>3. | Pasirinkite kortelę Mėginiai ir rezultatai.<br>Skydelyje Mėginiai ir rezultatai pažymėkite<br>žymimąjį langelį šalia ketinamo tirti mėginio.<br>Norėdami pakeisti įprastą mėginį į STAT,<br>skydelyje Mėginiai ir rezultatai arba<br>Mėginio informacija '{0}' pasirinkite<br>mygtuką Skubus. |  |
|          |                                       | 4.<br>5.       | Norėdami užsakyti tyrimą, skydelio Mėginiai<br>ir rezultatai apačioje pasirinkite mygtuką<br>Rankinis užsakymas.<br>Skydelyje Mėginio '{0}' rankinio užsakymo<br>įrašas pasirinkite galimų tyrimų mygtukus,                                                                                   |  |
|          |                                       |                | tada – mygtuką <mark>Užsakyti</mark> .                                                                                                    |  |
| 2        | Mėginio be brūkšninio kodo<br>kūrimas | 1.<br>2.       | Pasirinkite Rutina > Stoveliai.<br>Skydelio Stovelių apžvalga apačioje<br>pasirinkite mygtuką Kurti mėginį be<br>brūkšninio kodo.                                                                                                    |  |
|          |                                       | 3.             | Skydelyje Kurti mėginį be brūkšninio kodo<br>į laukelį Stovelio ID: ir Mėginio ID: įrašykite<br>padėtis, į kurias dedami mėginiai be<br>brūkšninio kodo.                                                                                                    |  |
|          |                                       | 4.             | Pasirinkite mygtuką <mark>Išsaugoti</mark> ir dialogo<br>lange patvirtinkite, kad mėginių ID yra<br>tinkamoje padėtyje.                                                                                                    |  |
| 3        | Įdėti ir išimti mėginių stovus        | 1.<br>2.       | Mėginių mėgintuvėlius įdėkite į mėginių<br>stovus.<br>Mėginių stovą įdėkite į stovų angas stovų                                                                                                    |  |
|          |                                       | 3.             | jaejimo srityje.<br>Norėdami peržiūrėti mėginių stovų būseną,<br>pasirinkite Rutina > Stoveliai.                                                                                                    |  |
|          |                                       | 4.             | Norėdami patikrinti stove esančių atskirų<br>mėginių mėgintuvėlių būseną, skydelyje<br>Stoveliai pažymėkite žymimąjį langelį šalia<br>mėginio stovo ir pasirinkite mygtuką .                                                                                                    |  |
|          |                                       | 5.             | Norėdami išimti mėginių stovą, pasirinkite<br>mygtuką <b>Iškelti</b> viename iš šių skydelių:<br>• Stovelių apžvalga<br>• Stovelio informacija                                                                                                    |  |
|          |                                       |                | Mėginiai ir rezultatai                                                                                                    |  |
|          |                                       | 6.             | Norėdami panaikinti mėginių stovą, skydelio<br>Stoveliai apačioje pasirinkite mygtuką                                                                                                    |  |

Šalinti.

I Trumpasis vadovas. Tyrimų užsakymai

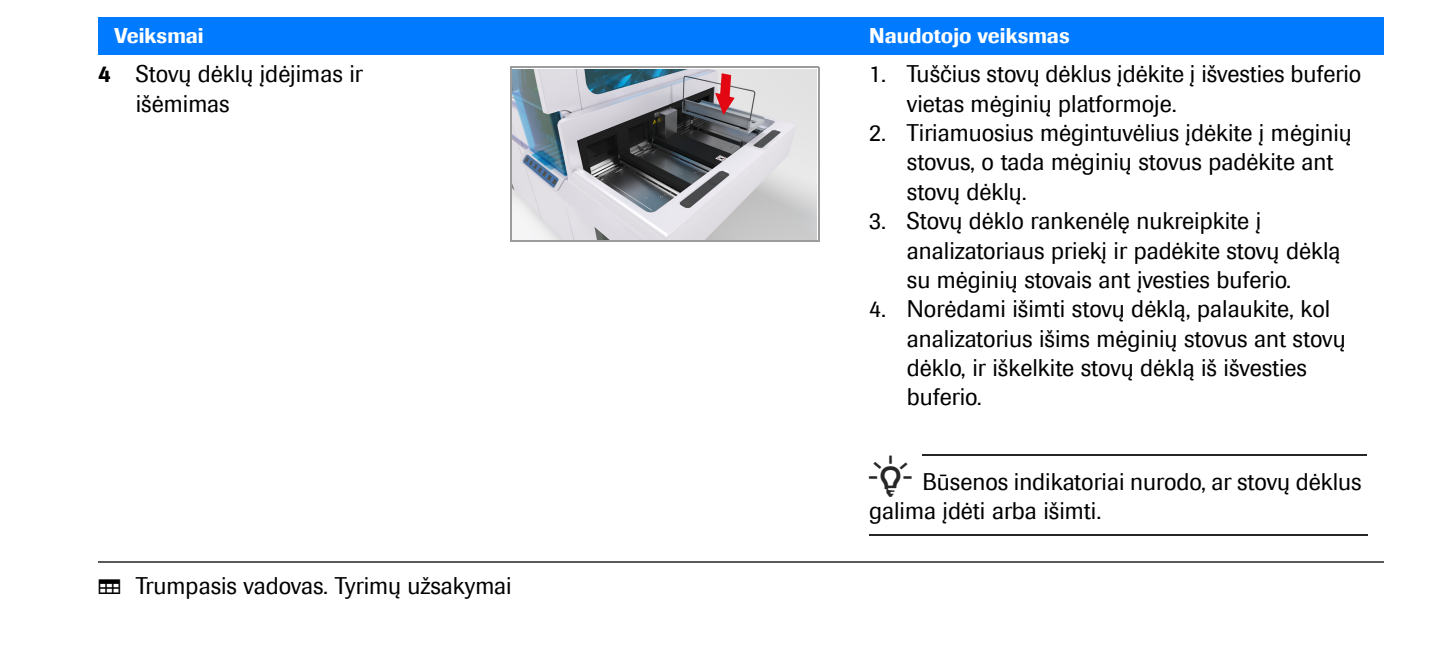

## Trumpasis vadovas. Rezultatų naudojimas

Rezultatams peržiūrėti, tyrimams patvirtinti, užsakyti, pakartoti ir ataskaitoms kurti naudokite rezultatų valdymo įrankius.

| Veiksmai Naudotojo veiksmas                       |                                                                                                    |  |  |  |
|---------------------------------------------------|----------------------------------------------------------------------------------------------------|--|--|--|
| 1 Naudoti rezultatus                              | <ol> <li>Norėdami peržiūrėti mėginių rezultatus,<br/>pasirinkite kortelę Mėginiai ir rezultatai.</li> <li>Norėdami peržiūrėti mėginių išsamią<br/>informaciją, skydelyje Mėginiai ir rezultatai<br/>pažymėkite žymimąjį langelį šalia mėginio ir<br/>pasirinkite myotuka </li> </ol> |  |  |  |
|                                                   | <ol> <li>3. Norėdami peržiūrėti konkretaus tyrimo<br/>išsamią informaciją, skydelyje Mėginio<br/>informacija '{0}' pažymėkite žymimąjį langelį<br/>šalia tyrimo ir pasirinkite mygtuka .</li> </ol>                                                                                  |  |  |  |
|                                                   | <ol> <li>Norėdami rankiniu būdu patvirtinti tyrimo<br/>rezultatus, skydelyje Mėginio informacija<br/>'{0}' pažymėkite žymimąjį langelį šalia tyrimo<br/>ir pasirinkite mygtuką Patvirtinti.</li> </ol>                                                                               |  |  |  |
|                                                   | <ol> <li>Norėdami užsakyti pakartotinį tyrimą,<br/>skydelyje Mėginio informacija: pažymėkite<br/>žymimąjį langelį šalia tyrimo ir pasirinkite<br/>mygtuką Kartojimo.</li> </ol>                                                                                                    |  |  |  |
|                                                   | <ol> <li>Norėdami rezultatus išsiųsti į LIS, pažymėkite<br/>žymimąjį langelį šalia tyrimo ir pasirinkite<br/>mygtuką Siųsti.</li> </ol>                                                                                                    |  |  |  |
|                                                   | <ol> <li>Norėdami panaikinti rezultatą, pažymėkite<br/>žymimąjį langelį šalia tyrimo ir pasirinkite<br/>mygtuką Šalinti.</li> </ol>                                                                                                    |  |  |  |
|                                                   | <ol> <li>8. Norėdami patvirtinti visus tyrimo rezultatus,<br/>pasirinkite mygtuką Patvirtinti visus.</li> <li>9. Norėdami kurti kitą tyrimo užsakymą,</li> </ol>                                                                                                    |  |  |  |
|                                                   | pasirinkite mygtuką <mark>Rankinis užsakymas</mark> .                                                                                                    |  |  |  |
| <ol> <li>Kurti ir spausdinti ataskaitą</li> </ol> | <ol> <li>Norėdami sukurti tinklelinę ataskaitą, skydelio<br/>viršuje pasirinkite išskleidžiamąjį sąrašą </li> <li>Išskleidžiamajame sąraše pasirinkite, ar<br/>norite spausdinti, ar eksportuoti į CSV<br/>failą.</li> </ol>                                                         |  |  |  |
|                                                   | <ol> <li>Norėdami kurti nustatytąją ataskaitą, skydelio<br/>apačioje (jeigu taikytina) pasirinkite mygtuką<br/>Spausdinti ataskaitą.</li> <li>Pasirinkite spausdinimo parinktis ir</li> </ol>                                                                                        |  |  |  |
|                                                   | <ul> <li>nurodykite, ar norite eksportuoti į PDF.</li> <li>3. Norėdami tvarkyti sistemoje išsaugotas<br/>ataskaitas, pasirinkite Administravimas</li> <li>&gt; Ekrano konijų ir failų tvarkymas.</li> </ul>                                                                          |  |  |  |
| 2 Spauedinti aumina KK ataskaita                  | 1 Desirinkite Puting > KK hüseng                                                                                                    |  |  |  |
| <b>3</b> Spausullu sulling KK ataskaitą           | <ol> <li>Pasinikte Kutha &gt; KK busena.</li> <li>Skydelio KK būsena viršuje<br/>pasirinkite višskleidžiamąjį sąrašą, tada –<br/>mygtuką Spausdinti kaupiamąją KK<br/>otecknite</li> </ol>                                                                                           |  |  |  |
|                                                   | <ol> <li>Raginimo lange Pasirinkti laiką nustatykite<br/>ataskaitos laikotarpį ir pasirinkite<br/>mygtuką Spausdinti.</li> </ol>                                                                                                    |  |  |  |

I Trumpasis vadovas. Rezultatų naudojimas